## **CREATING COMPATIBILITY WITH PRAED**

Step 1 Open the IE browser and type in the web site address, <a href="http://www.TCOMtraining.com">www.TCOMtraining.com</a>

Step 2. Then click on tools | Capability View Settings

|                            |        | -        | x |
|----------------------------|--------|----------|---|
|                            | ↑ ★    | <u> </u> | • |
| Print                      |        | >        |   |
| File                       |        | >        |   |
| Zoom (100%)                |        | >        |   |
| Safety                     |        | >        | ^ |
| Add site to Apps           |        |          |   |
| View downloads             | Ctrl+J |          |   |
| Manage add-ons             |        |          | - |
| F12 Developer Tools        |        |          | _ |
| Go to pinned sites         |        |          |   |
| Compatibility View set     | tings  |          |   |
| Internet options           |        |          |   |
| <br>About Internet Explore | r      |          |   |

## Step 3. Uncheck both boxes (Yellow highlighted)

| Change Compatibility View Settings     Add this website:   hsa   Websites you've added to Compatibility View:     Remove |
|----------------------------------------------------------------------------------------------------|
| Add this website:   hsa   Websites you've added to Compatibility View:     Remove                                        |
| hsa Add Websites you've added to Compatibility View:   Remove                                                            |
| Websites you've added to Compatibility View:                                                                             |
| Remove                                                                                                    |
|                                                                                                    |
|                                                                                                    |
|                                                                                                    |
|                                                                                                    |
|                                                                                                    |
|                                                                                                    |
|                                                                                                    |
| Display intranet sites in Compatibility View                                                                             |
| Use Microsoft compatibility lists                                                                                        |
| Learn more by reading the Internet Explorer privacy statement                                                            |
|                                                                                                    |
| Close                                                                                                    |

Note: After creating your account come back here and check these boxes back to on.

## Step 4. Then click on tools | Internet Options

|                        | -     |         |   | ×            |
|------------------------|-------|---------|---|--------------|
|                        | ť     | ĥ 🖈     | ŝ | ۳            |
| Print                  |       |         | > |              |
| File                   |       |         | > |              |
| Zoom (1 <b>00</b> %)   |       |         | > |              |
| Safety                 |       |         | > | $\mathbf{h}$ |
| Add site to Apps       |       |         |   |              |
| View downloads         |       | Ctrl +J |   |              |
| Manage add-ons         |       |         |   | _            |
| F12 Developer Tools    |       |         |   | _            |
| Go to pinned sites     |       |         |   |              |
| Compatibility View set | tings |         |   |              |
| Internet options       |       |         |   |              |
| About Internet Explore | r     |         |   |              |

Step 5.

- a) Click on the "security" tab.
- b) Then click on the "Trusted Sites".
- c) Click on "Sites"

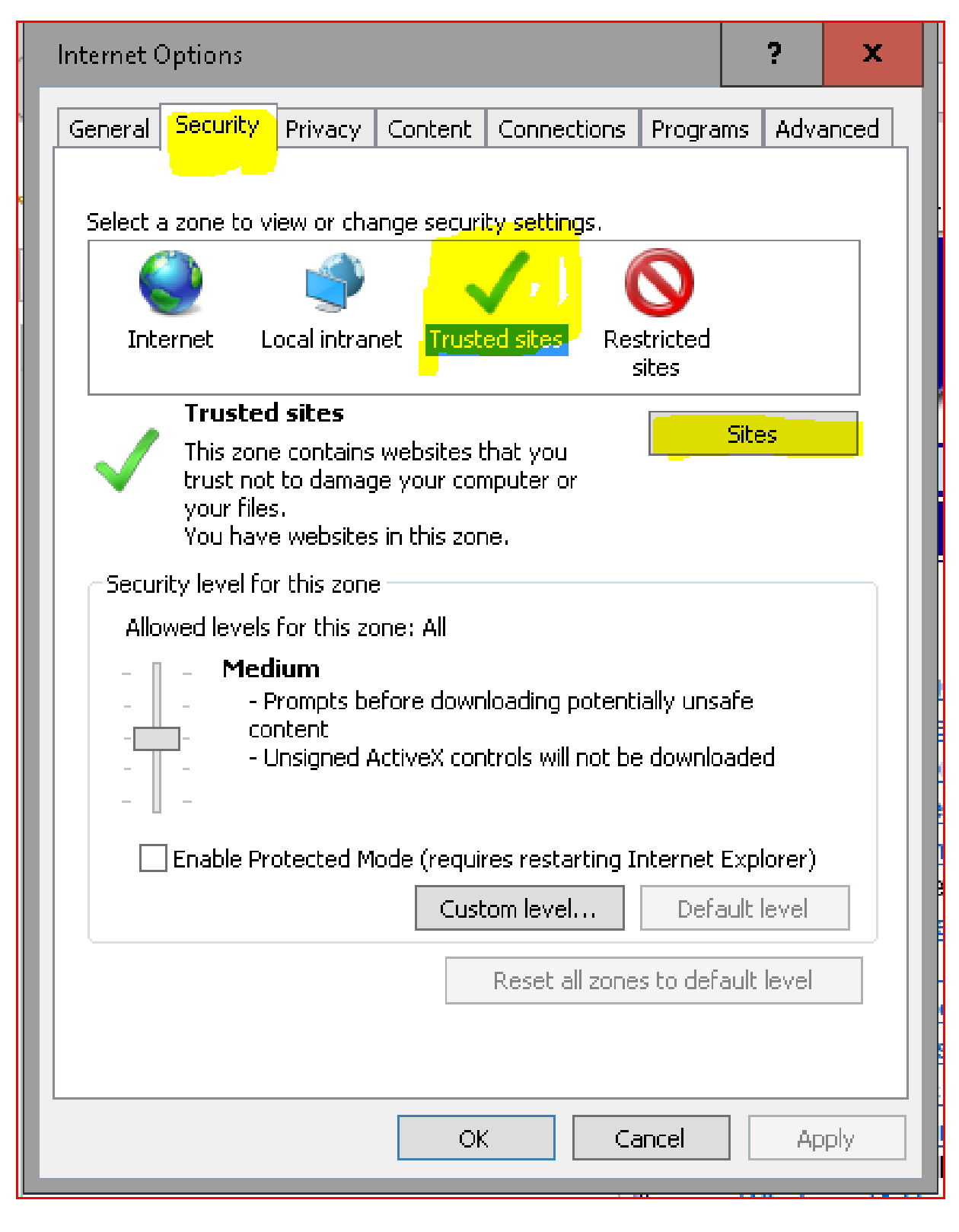

## Step 6. Click on Add (this will add the website to your trusted sites)

| Trusted sites       X         You can add and remove websites from this zone. All websites in this zone will use the zone's security settings. |
|----------------------------------------------------------------------------------------------------|
| You can add and remove websites from this zone. All websites in this zone will use the zone's security settings.                               |
|                                                                                                    |
| Add this website to the zone:                                                                                                    |
| https://tcomtraining.com Add                                                                                                    |
| Websites:                                                                                                    |
| https://*.canstraining.com Remove                                                                                                    |
| https://santacruzcountyca-files.sharepoint.com                                                                                                 |
| https://santacruzuat.netsmartcloud.com                                                                                                    |
|                                                                                                    |
| Require server verification (bttps:) for all sites in this zone                                                                                |
|                                                                                                    |
| Close                                                                                                    |

Step 7. Close all your internet explorer browsers for the setting to take effect. Finish